电脑连接网线或 CCRW 后不弹出认证页面,

## 如何设置 DNS 为自动获取?

先判断电脑所使用的是什么操作系统,请观察电脑屏幕左下方:

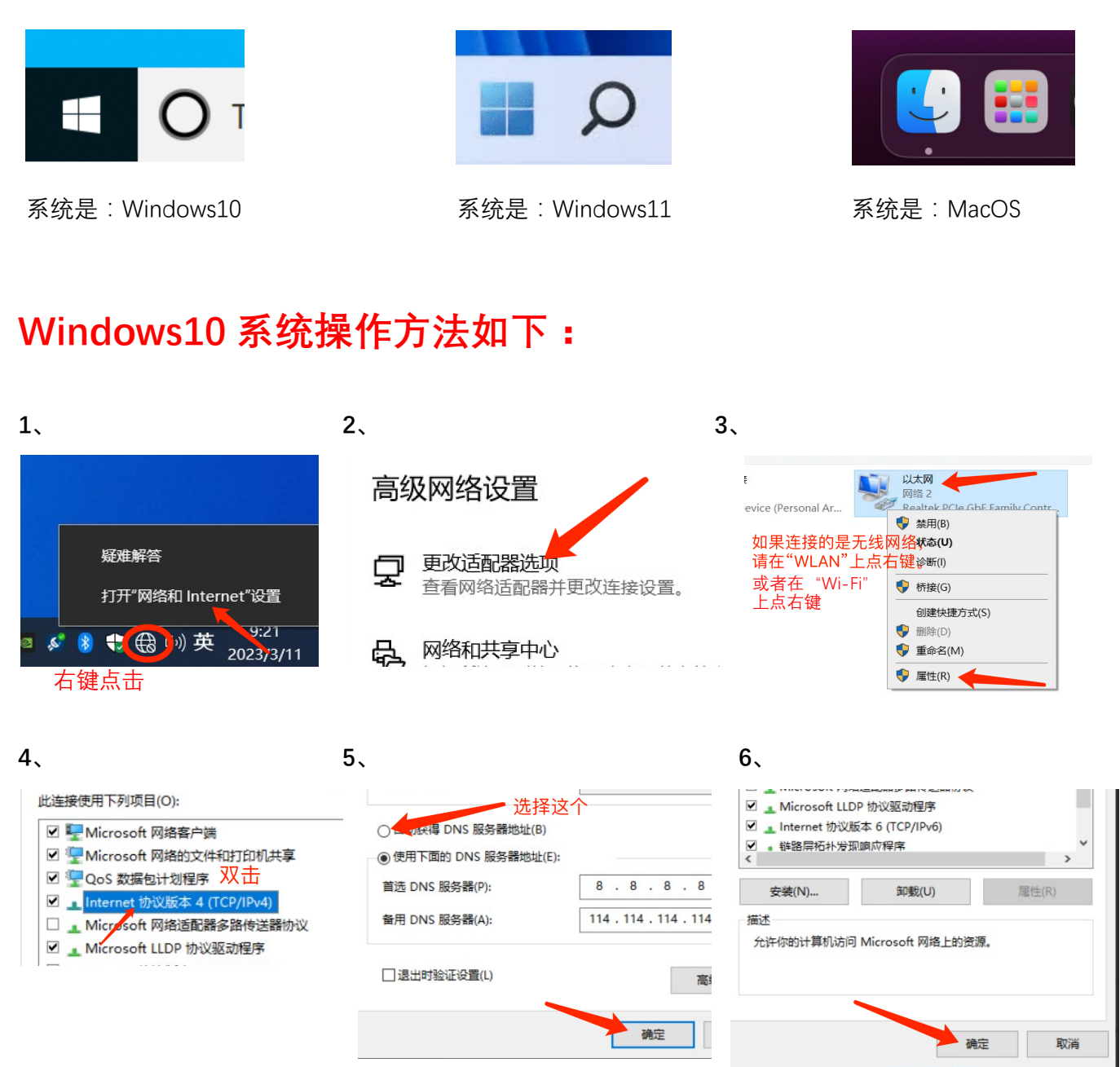

设置完毕请拔掉网线(断开 CCRW),等待 5 秒后插入网线(连接 CCRW),等待几秒后观察认证页面是 否正常弹出。

## Windows11 系统操作方法如下:

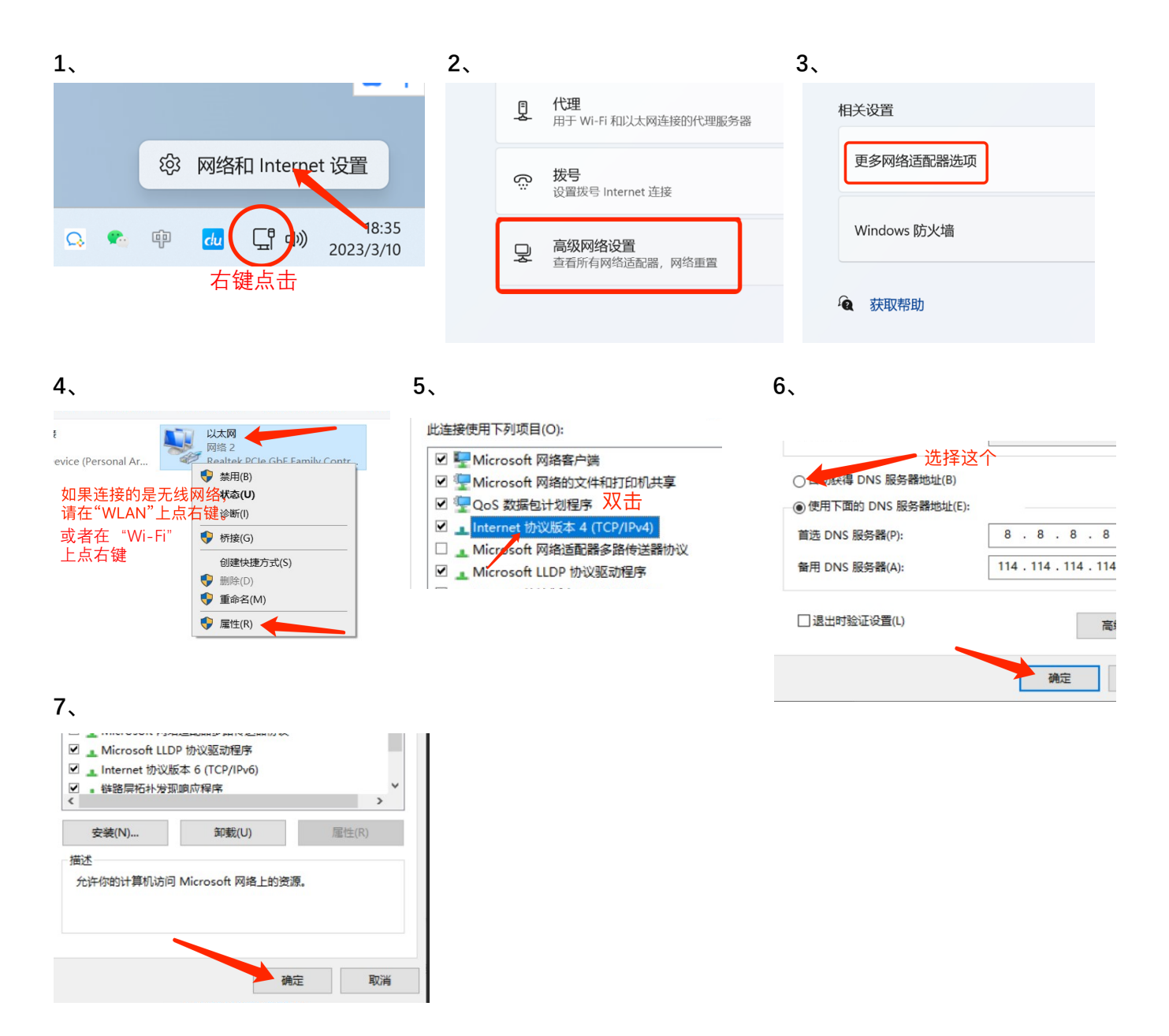

设置完毕请拔掉网线(断开 CCRW),等待 5 秒后插入网线(连接 CCRW),等待几秒后观察认证页面是 否正常弹出。

## MacOS 系统操作方法如下: (以 MacOS Ventura 13.2 版本举例)

3、

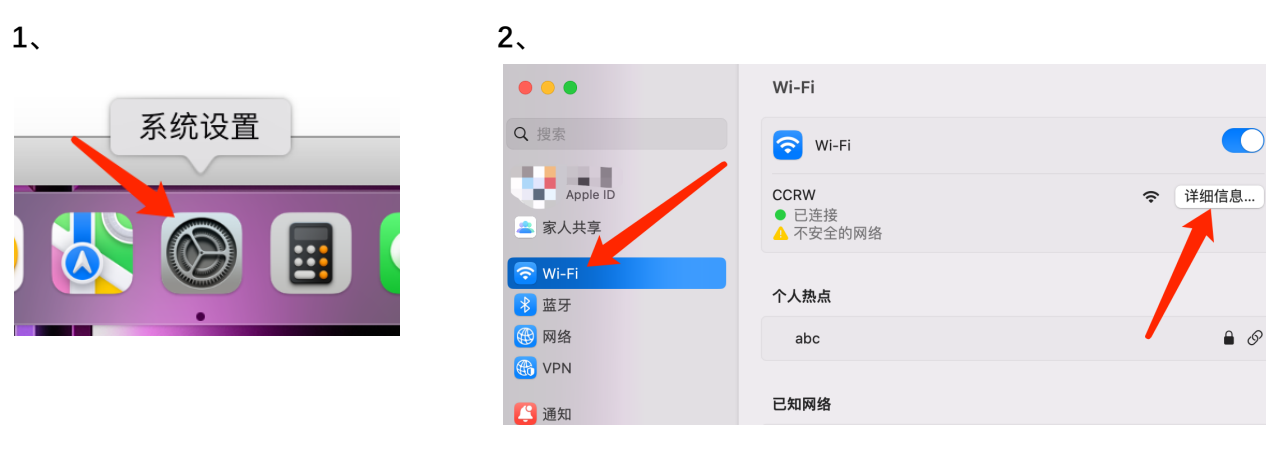

| CCRW<br>● 已连接<br>TCP/IP<br>DNS<br>WINS<br>903 1V | DNS服务器<br>IPv4 WIPv6 With<br>8.8.8.8<br>114.114.114<br>填写的内容 | DNS 服务器   IPv4或IPv6地址   192.168.6.6   192.168.6.7   显示几行192开头的地址 |
|--------------------------------------------------|--------------------------------------------------------------|------------------------------------------------------------------|
| 代理                                               | +   -                                                        | 192.168.6.30                                                     |
| 硬件                                               | 搜索域                                                          |                                                                  |
|                                                  | 无搜索域                                                         | +   -                                                            |
|                                                  | + -                                                          |                                                                  |
|                                                  | 忽略此网络 取消 好                                                   |                                                                  |

设置完毕请断开 CCRW, 等待 5 秒后连接 CCRW, 等待几秒后观察认证页面是否正常弹出。